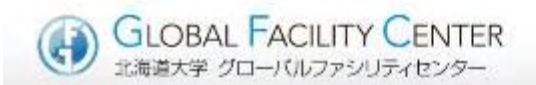

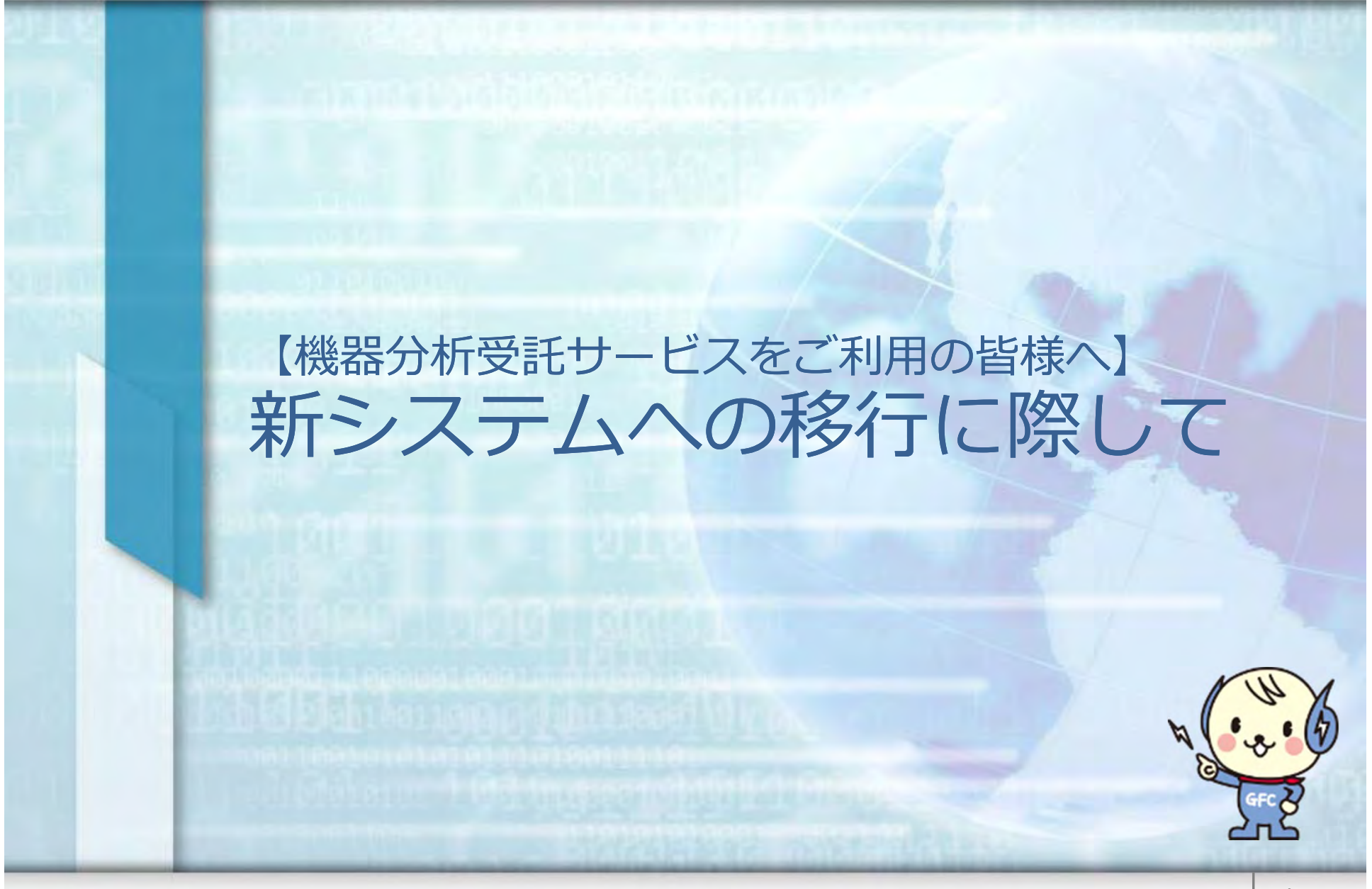

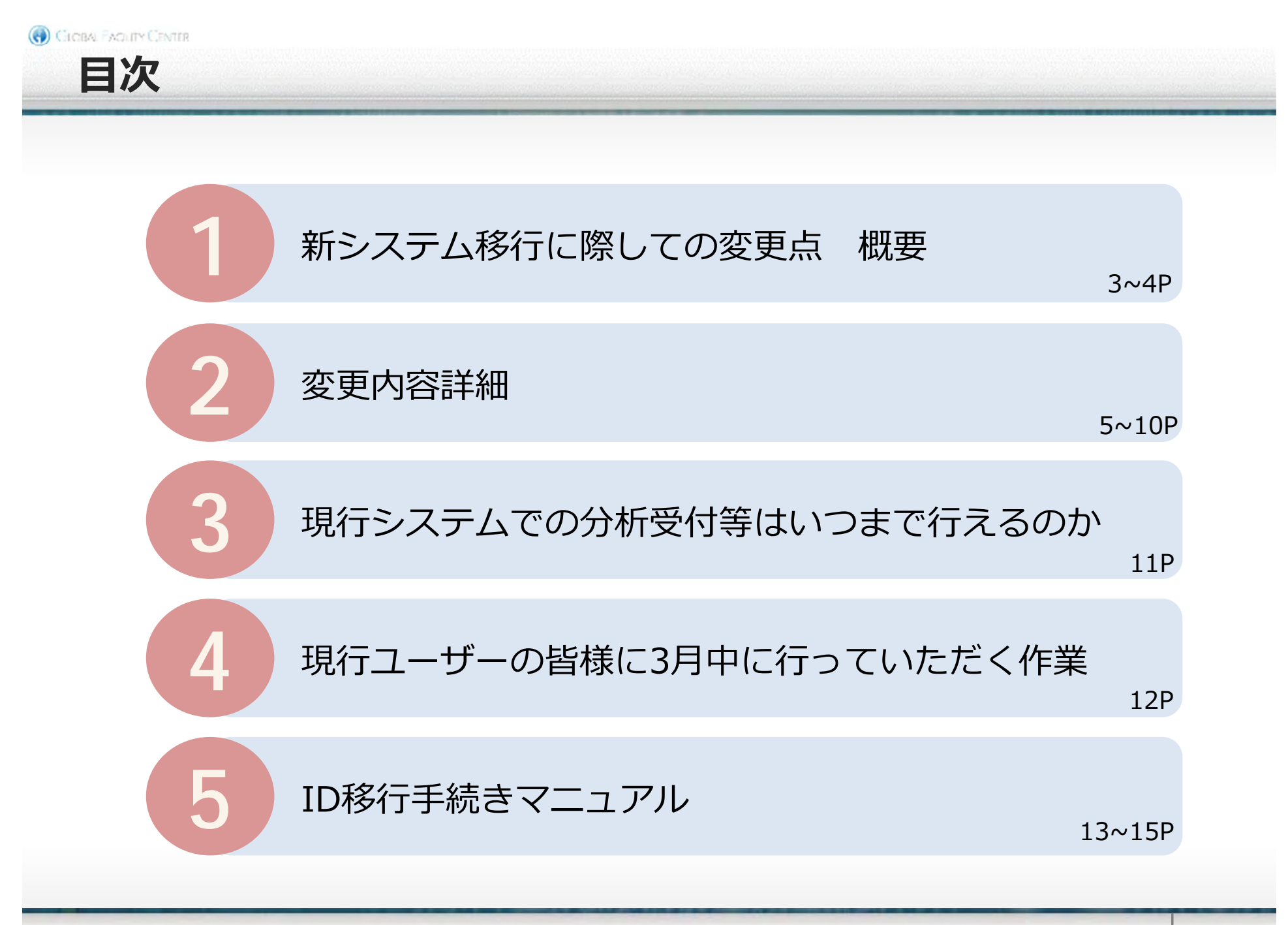

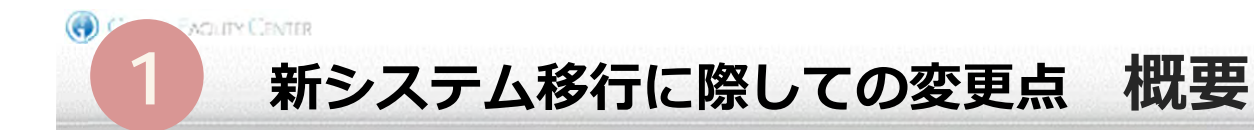

### 1. ID の取り扱い現行IDは2018年4月より使用できなくなります。<br/>過去2年間に利用実績のある方は,GFC側で新たなIDへ移行手続きを行います。

①支払責任者ID → 利用責任者と改称,学内の方はSSO-IDが利用可能となる。

②利用者ID → 基本的に変更なし。

③現在,支払責任者かつ利用者である方のID →IDを二つ持つ必要がなくなる。

## 2. 分析申込方法

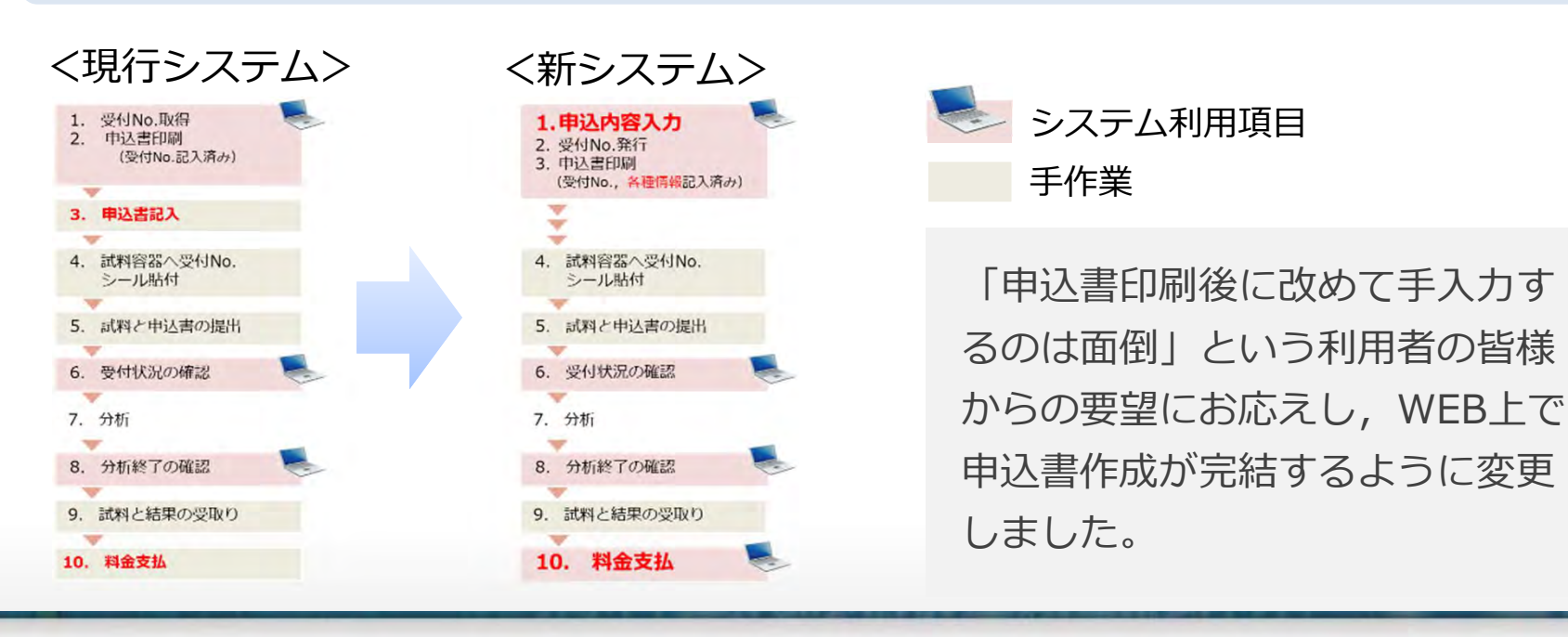

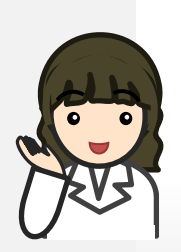

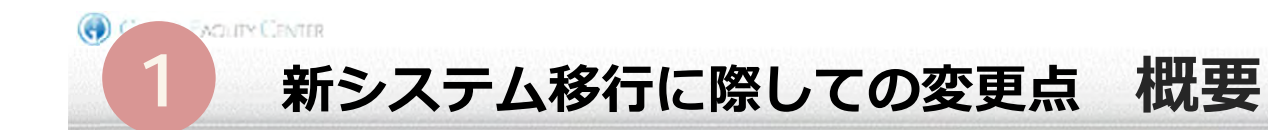

#### 3. 料金請求・支払手続き

- ① 申込書への支払財源記入が必要なくなります。
- ② 当面,請求スケジュールに変更はありません。
- ③ 現在,メールベースで行っていた財源・料金確認作業は, WEB上で行うこととなります。

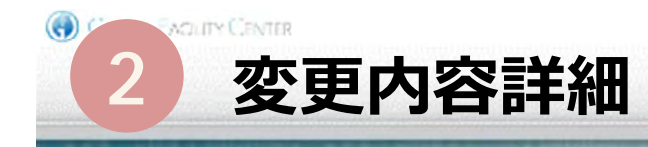

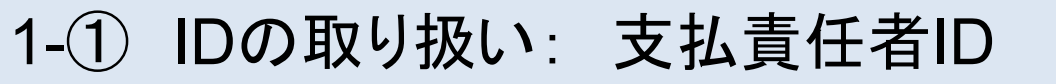

- 「支払責任者」は「利用責任者」と呼び名が変更になります。
- 「利用責任者」に対して管轄する「利用者」が紐づくことに変わりはありません。
- <u>学内で教職員番号を持っている</u>「利用責任者」は,教職員番号を用いたログ インが可能となります。
- <u>学内で教職員番号を持っていない</u>「利用責任者」には,GFC-IDが振られま す。※
- <u>学外</u>の「利用責任者」は,新たなGFC-IDでご利用いただきます。※

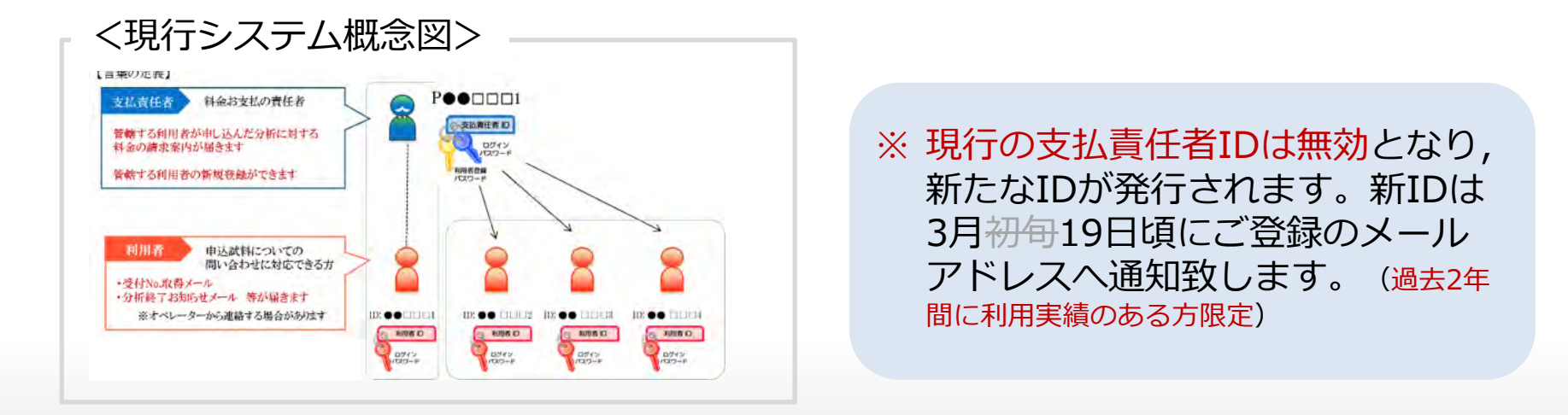

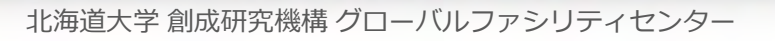

支払責任者ID

ログインパスワード

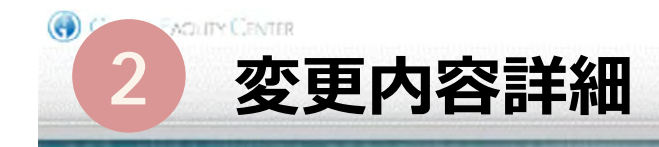

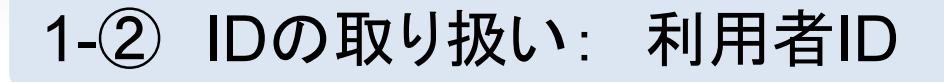

- 「利用者」は管轄される「利用責任者 (呼び名変更) 」に紐づくことに 変わりはありません。
- <u>学内で教職員番号を持っている</u>「利用者」は,教職員番号を用いた ログインが可能となります。・・・初期段階は未実装
- <u>学内で教職員番号を持っていない</u>「利用者」には, GFC-IDが振られ ます。※
- <u>学外</u>の「利用者」は,新たなGFC-IDでご利用いただきます。※

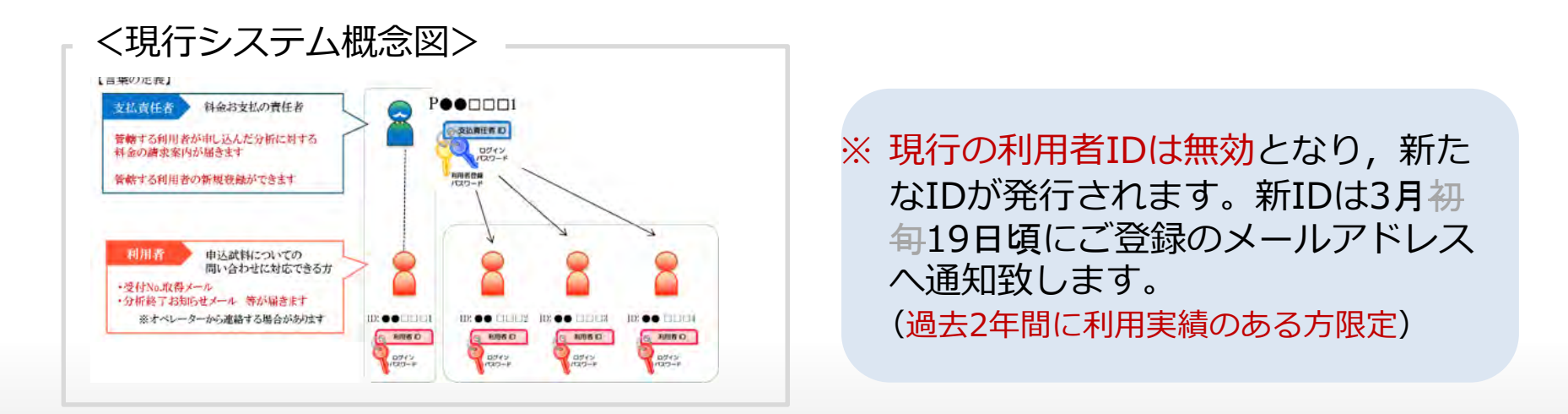

◎利用者ID

ログイン パスワード

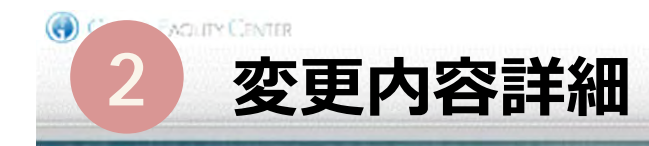

### 1-③ 現在、「支払責任者」かつ「利用者」である方のID

<u>新システムでは</u>,「利用責任者 (呼び名変更)」に利用者登録 と利用の両権限が付与されます。

従って,現行システムのように<u>二つのIDを持つ必要があり</u> <u>ません</u>。

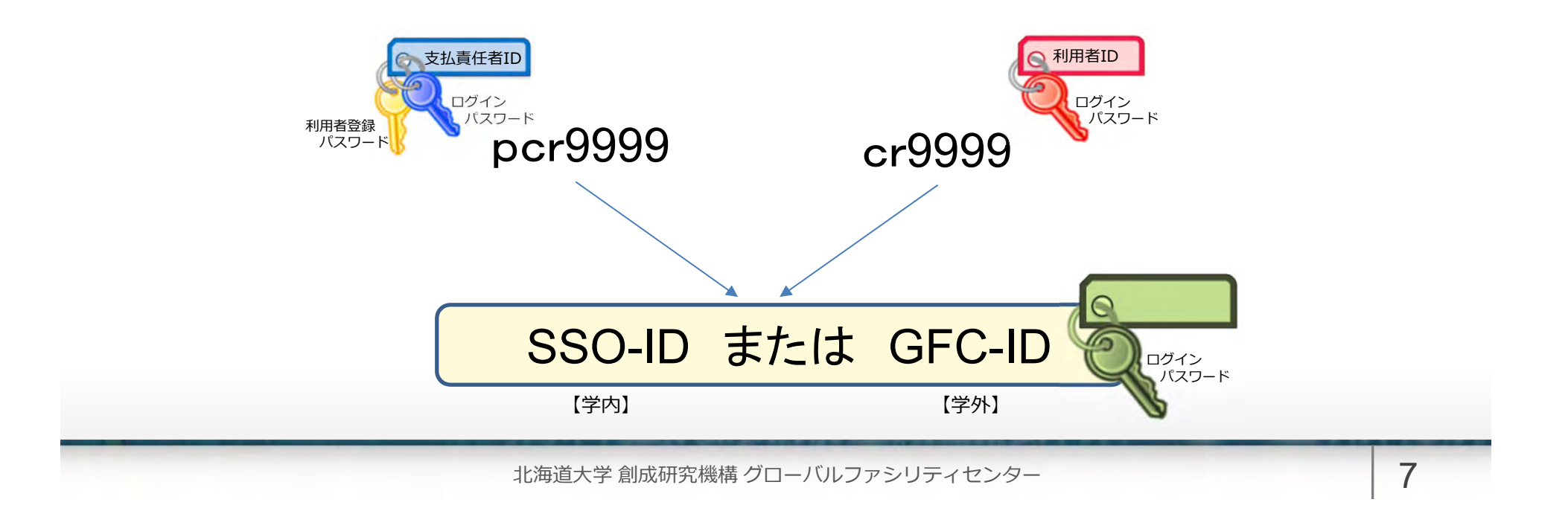

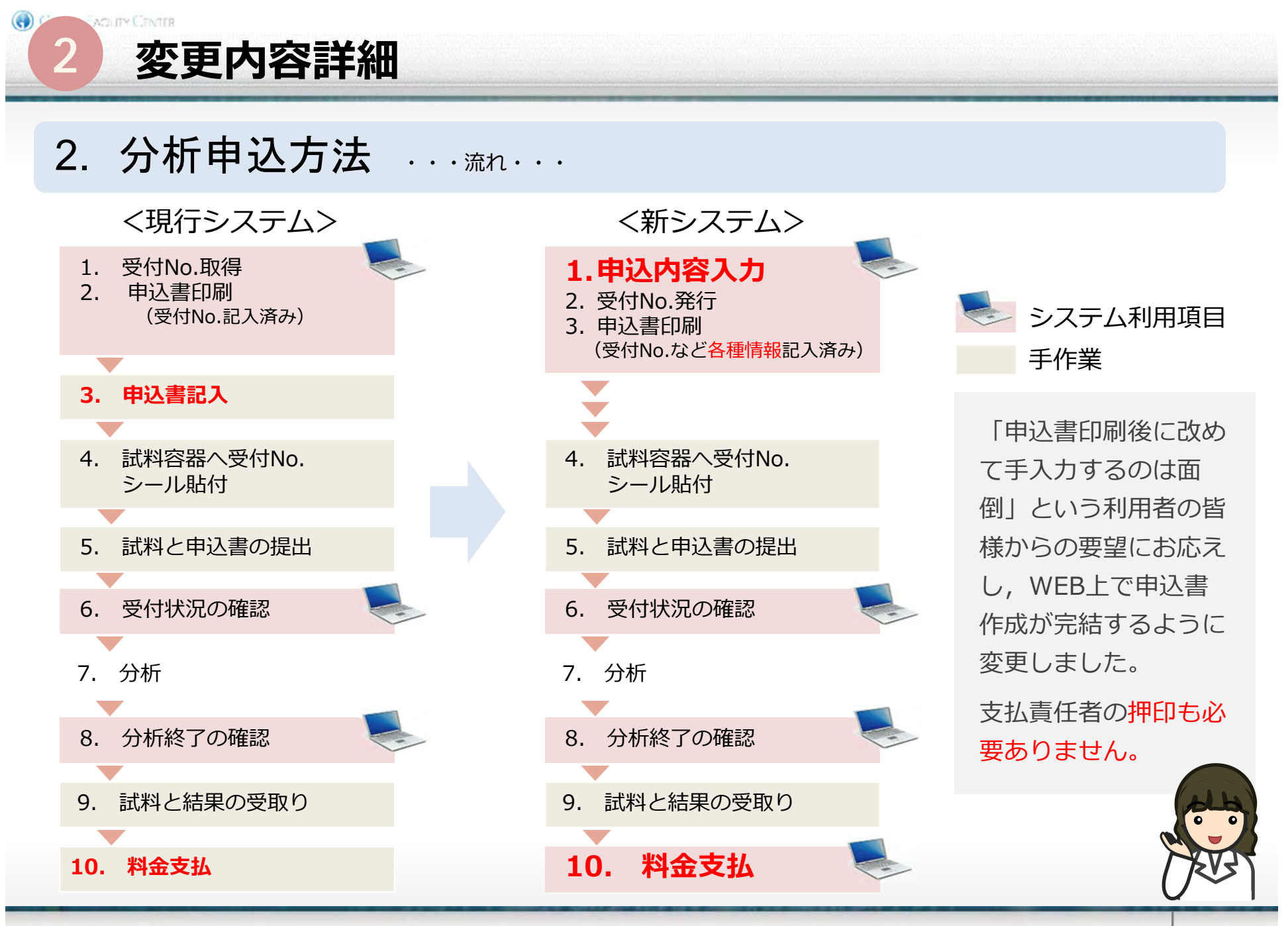

![](_page_8_Picture_0.jpeg)

2. 分析申込方法 ・・・ログインから分析申込メニュー選択まで・・・

![](_page_8_Figure_2.jpeg)

WEBデザインはほぼ同様のつくりになっています。 新システムでは,ログイン後,メニューバーから分析申込や履歴確認へ遷移することが可能です。

![](_page_9_Picture_0.jpeg)

新システムでは、WEB上で申込書の記入を終える事ができ、印刷後すぐに提出することができます。 また、申込書の再印刷も可能となったほか、申込時に分析料金概算が確認できます。

![](_page_10_Picture_0.jpeg)

- 現行システムは3月31日まで稼働します。
  分析受付も可能です。
- 新システムは4月1日より運用開始します。
  4月1日より新しいIDを用いた分析受付が可能です。

![](_page_10_Figure_3.jpeg)

![](_page_11_Picture_0.jpeg)

- 過去2年間に現行の受託分析システムを利用している 方は、GFC総合システムのユーザーとして移行されま す。
- 3月19日(予定)にGFC総合システムよりメールが届きましたら、メール記載内容にそって、<u>ID移行手続きを完了</u>してください。(日程は多少前後する可能性がございます。)

![](_page_11_Picture_3.jpeg)

# お手数をおかけしますが, ご協力を宜しくお願い申し上げます。

![](_page_12_Picture_0.jpeg)

#### 学内 支払責任者の方

 移行手続きの案内メールが届きましたら、内容をご 確認の上、指示に従ってURLをクリックしてください。

| - ислания.<br>на Состанияна верековника речествоство                                                                                                    | wind wanted - was direct o antitutes i                                                           | - and an en |
|----------------------------------------------------------------------------------------------------|--------------------------------------------------------------------------------------------------|-------------|
|                                                                                                    |                                                                                                  |             |
| 学内时时度任者创建                                                                                                    |                                                                                                  | 1           |
| - 英都はゲローバルフィンシティヤンター 体容が得ないシステム<br>デループがわしておりました通り、当らはアイムは、はに増合ション<br>しては、おく 聖教・サイーの作りたちキンモ加え利用を得なりか。<br>この小時に上述になり。<br>かほしいところからに分離ですが、ごがないただにますは、24%    | いとご利用いただら、迷いあらなどりごがいます。<br>アムのワードスの1つと、ご紹介だれることとなりました。<br>予想に、下副の送り屋敷後後移行手続きま行っていんださんく<br>いたします。 | . 3         |
| 日<br>[年記者が作力]]<br>1 またた頃をクリックし、2015プラガーにアクキス<br>2 5540年のウストン教育づきため、 35600010分子の<br>5 55イン教育にする14を、少すて登む「営業」」と<br>4 時にそれる 回転にキャックまたれた後、「空話」の<br>5 時行事業の大売」 | : #タンサクリック<br>入り<br>ン2クリック                                                                       |             |
| URL = https://www.atc.hosoda.cc.jp/                                                                                                    |                                                                                                  |             |
| 4947-9                                                                                                    |                                                                                                  |             |
| [于影响带第一]<br>2019年1月19日世子英雄                                                                                                    |                                                                                                  |             |
| 【于此"王帅御】<br>[1][[1][[1]][[1]][[1]][[1]][[1]][[1]][                                                                                                    |                                                                                                  |             |

 学内の支払責任者の皆様は、シングルサインオンシ ステムにログイン画面が開きますので、SSOログイ ンしてください。

![](_page_12_Picture_5.jpeg)

 SSO-IDと現行のIDの紐づけを行いますので、メール 本文中の「認証キー」を入力してください。

![](_page_12_Picture_7.jpeg)

④ 規約への同意を行ってください。

(前) 機器分析受託サービス

旧システムのアカウントを引き続く

AND ALL AND A

認知が完了しました。 2018年4月1日より、SSO-IDを用いて新システムをご利用いただけます。 営業する利用者、補助担当者がいらっしゃる場合には、ID移行措置のため、 別途ご案内メールを設備をさせていただきました。 対象となる基準へ必認ったがよこがましたらかいです。

![](_page_12_Picture_9.jpeg)

⑤ 認証が完了しましたら,移行手続きは終了です。

![](_page_13_Picture_0.jpeg)

#### 学外 支払責任者の方

 移行手続きの案内メールが届きましたら、内容をご 確認の上、指示に従ってURLをクリックしてくださ い。

![](_page_13_Picture_3.jpeg)

③ 規約への同意を行ってください。

![](_page_13_Picture_5.jpeg)

認証が完了しましたら,移行手続きは終了です。

 「認証キー」と登録する新たな[パスワード]を入 力してください。

![](_page_13_Picture_7.jpeg)

Wardson (March (March (

北海道大学 創成研究機構 グローバルファシリティセンター

(4)

![](_page_14_Picture_0.jpeg)

![](_page_14_Picture_1.jpeg)

ご留意ください:利用者・補助担当者の皆様には,支払責任者のID 移行手続きが完了した後にメールが配信されます。

移行手続きの案内メールが届きましたら、内容をご確認の上、指示に従ってURLをクリックしてください。

| Benthouse attacted over a marine weather                                                       | THEY REPORT OF A DESIGN OF A DESIGN OF                                                |
|------------------------------------------------------------------------------------------------|---------------------------------------------------------------------------------------|
| eeee 12                                                                                        | 1                                                                                     |
| **またゲローバルファシしアメビルター代記の私営用システム<br>(またた為り、当システム日、5代記念システムのサードスの<br>に対し、学校利用用作者4枚の利用者としての受打手おきがな。 | そごれついたださ、無にありがたってういたよ、メービ無力してお<br>1つとして数巻きれて、とならりたした。つきたしては、●●●例<br>されましたのでごだれーしたいます。 |
| 2 (-9-1) 500-02 7 (0 (1) 10000000                                                              |                                                                                       |
| AFOUR で「記録キー」を入力し、パネリートの気圧を行っ<br>X - の DALU、2015ASyAFをで新聞です。                                   | τ < /2.2 vs                                                                           |
| ng publiquite de proprie dé                                                                    |                                                                                       |
| ペルロードのためでできたから、HTプロの内部内部対抗                                                                     | 643m.                                                                                 |
| ○8、ロンステム利用型にした。A18年4月1日となっておりま<br>中級とも、より、歴史支援は利用にいためでないりまでので、                                 | す。<br>整備のご協力を構りたた後、小原い申し上げます。                                                         |
|                                                                                                |                                                                                       |
|                                                                                                |                                                                                       |

 ご登録のメールアドレスが正しい事を確認するため, メール本文中の「認証キー」を入力してください。

![](_page_14_Picture_6.jpeg)

③ パスワードの設定をしてください。

1

| メールアドレスの神感                                | Hare / x=407 StoolSM |
|-------------------------------------------|----------------------|
| -高程キー入力 / バスワード人力                         |                      |
| パスワード入力<br>レロロ ド. レロロ + Small Coldege cva | e4 💽 🖬               |
| 単成するパスウードを入力してくだらい。                       |                      |
| /IX9-*:                                   | JER PRAETCESSO       |
| 1025 - 68                                 | VID FOREGADUTURE.    |

④ 規約への同意を行ってください。

![](_page_14_Picture_10.jpeg)

 メールアドレスの確認とパスワードの設定が完了 -しましたら、移行手続きは終了です。

|                                   |                                  |       | CATIVE CONVERSE |
|-----------------------------------|----------------------------------|-------|-----------------|
| ▲G山中一大力 J1257-ド入力 J 3088末   第7    |                                  |       |                 |
| 完了<br>メールアドレスの時に パズント 作用時を用すしました。 |                                  |       | TRA             |
| (-K                               | レアドレスの確認、ノスワード資料を見了しました。<br>TOPへ |       |                 |
| Contact Us                        | Providers                        |       |                 |
| グローバルファシリティセンター平面協会室<br>〒004-0021 | 💿 文館科学省                          | 北海道大学 | 🙆 文部科学省         |
| 金海南北部市北区北21条西10丁的                 |                                  |       |                 |